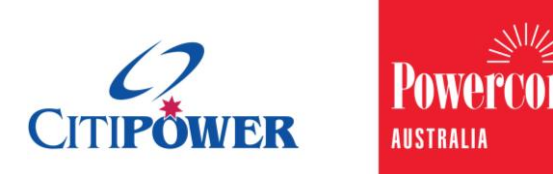

WORK INSTRUCTION

### View/Search All Solar Pre-Approval (SPA) Requests and Extend a SPA Request as a Registered User

#### <Document Id.>

# PurposeThis Work Instruction describes the steps required to ensure a<br/>Registered Electrical Contractor (REC), Licensed Electrical Worker<br/>(LEW) and Non-Electrician (i.e. Solar Installer, Builder, Customer,<br/>Market Participant or Other) can perform the following SPA request<br/>actions:

- 1. View
- 2. Search
- 3. Extend

# Task Detail: View/Search All Solar Pre-Approval (SPA) Requests and Extend a SPA Request as a Registered User.

Proceed to <u>Section 1</u> for **View all Solar Pre-Approval Requests** Instructions.

Proceed to <u>Section 2</u> for **Search Solar Pre-Approval Requests** Instructions.

Proceed to <u>Section 3</u> for **Extend a Solar Pre-Approval Request** Instructions.

Section 1: View all Solar Pre-Approval Requests.

Step 1aAfter logging in to eConnect, select "Solar Pre-Approvals".Note: You can click on the picture or the text.

**Step 1b** Alternatively, you can select "Solar Pre-Approvals" from the sidebar menu on the left-hand side.

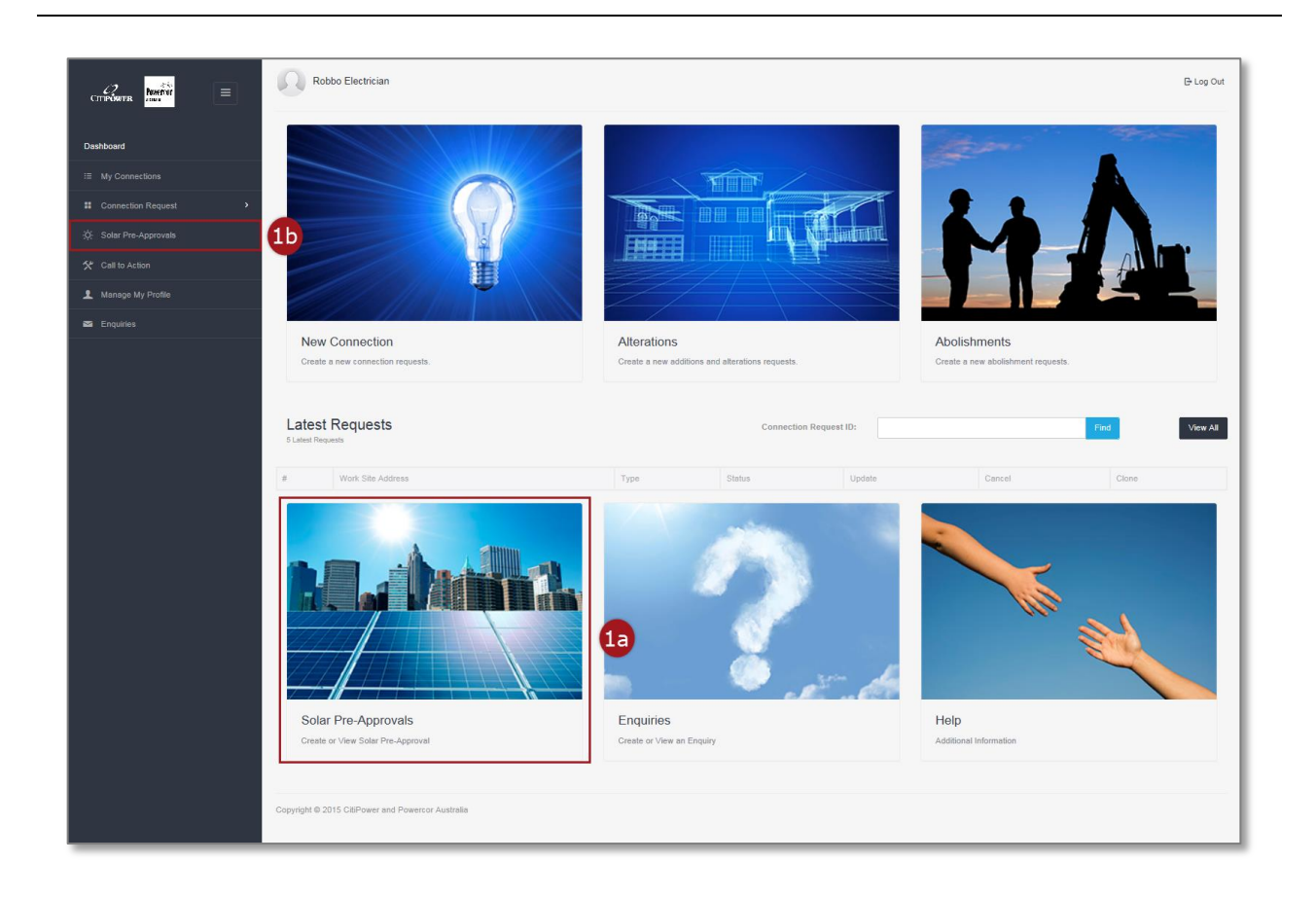

You will be directed to the Solar Pre-Approval Requests page with a Step 2 list view of SPA request records you have submitted. Note: The list of SPA records is sorted so that the most recently submitted record appears at the top. Step 3 The description at the bottom left-hand corner of the page tells you how many requests are displayed out of the total number of requests submitted to date. Step 4 This is the search bar which offers two options: 1. "Find" (basic search): This will filter for the correct SPA record from the default displayed list of the latest 50 records. 2. "Advanced Search": This allows you to query ALL the SPA records that you have submitted to date based on specific details e.g. Meter Number.

| C Robbo Electrician                                       |                                      |                        |                   |             |               |                 |  |  |  |  |  |
|-----------------------------------------------------------|--------------------------------------|------------------------|-------------------|-------------|---------------|-----------------|--|--|--|--|--|
| n Dashboard /                                             | Solar Pre-Approval                   |                        |                   |             |               |                 |  |  |  |  |  |
| Solar Pre-Approval Requests Submit New Solar Pre-Approval |                                      |                        |                   |             |               |                 |  |  |  |  |  |
|                                                           |                                      |                        | Find              |             |               | Advanced Search |  |  |  |  |  |
|                                                           |                                      |                        |                   | 4           |               |                 |  |  |  |  |  |
| 10 🗸                                                      | records per page                     |                        | 2                 |             |               |                 |  |  |  |  |  |
| #                                                         | Work Site Address                    | SPA Assessment Outcome | Approved Capacity | Expiry Date | Approved Date | Extend 0        |  |  |  |  |  |
| SPA-16670                                                 | 121 THE SISTERS RD, GARVOC 3265      | As Applied For         | 8.0 kW            | 08/12/2015  | 09/09/2015    | O               |  |  |  |  |  |
| SPA-16673                                                 | 40 MARKET STREET, MELBOURNE 3000     | In Progress            | 0 kW              | 08/12/2015  |               | ©               |  |  |  |  |  |
| SPA-16671                                                 | 290 BRYAN O-LYNN RD, PUNIM 3278      | Further Assessment     | 0 kW              | 08/12/2015  | 09/09/2015    | ©               |  |  |  |  |  |
| SPA-17053                                                 | 5 BOURKE STREET, MELBOURNE, 3000     | In Progress            | 0 KW              | 09/12/2015  |               | ©               |  |  |  |  |  |
| SPA-17537                                                 | 9/97 OSBORNE ST, SOUTH YARRA, 3141   | As Applied For         | 2.0 kW            | 10/10/2015  | 14/09/2015    | ©               |  |  |  |  |  |
| SPA-17489                                                 | 2402 HOPKINS HWY, PURNIM, 3278       | Reduced Capacity       | 5.0 kW            | 12/10/2015  | 11/09/2015    | ©               |  |  |  |  |  |
| SPA-17052                                                 | 215 THE SISTERS RD, GARVOC 3265      | As Applied For         | 5.0 kW            | 12/10/2015  | 10/09/2015    | ©               |  |  |  |  |  |
| SPA-19102                                                 | 21 ELIZABETH STREET, MELBOURNE, 3000 | In Progress            | 0 kW              | 12/10/2015  |               | ©               |  |  |  |  |  |
| SPA-22976                                                 | 10 ALTYRE CT, ST ALBANS 3021         | As Applied For         | 23.0 kW           | 13/10/2015  | 01/10/2015    | Ø               |  |  |  |  |  |
| SPA-24249                                                 | 34 SMITH STREET, MELBOURNE, 3079     | Reduced Capacity       | 18.2 kW           | 13/10/2015  | 06/10/2015    | Ø               |  |  |  |  |  |
| Showing 1 to 10                                           | of 20 entries                        |                        |                   |             |               | < 1 2 >         |  |  |  |  |  |
| 3                                                         |                                      |                        |                   |             |               |                 |  |  |  |  |  |

# **Step 5** Select the arrow to choose the number of records per page that are displayed. On selection of "All" from the drop-down list, the most recent 50 records will be displayed.

| Robbo Ele                                                | ctrician                             |                        |                   |             |               | 🕒 Log Out       |  |  |  |  |  |  |
|----------------------------------------------------------|--------------------------------------|------------------------|-------------------|-------------|---------------|-----------------|--|--|--|--|--|--|
| 7h Dashboard / S                                         | 7i Dashboard / Solar Pre-Approval    |                        |                   |             |               |                 |  |  |  |  |  |  |
| Solar Pre-Approval Requests Submit New Solar Pre-Approva |                                      |                        |                   |             |               |                 |  |  |  |  |  |  |
|                                                          |                                      | Find                   |                   |             |               | Advanced Search |  |  |  |  |  |  |
|                                                          |                                      |                        |                   |             |               |                 |  |  |  |  |  |  |
| 10 ^                                                     | records per page                     |                        |                   |             |               |                 |  |  |  |  |  |  |
| # <sup>10</sup>                                          | 5 ite Address                        | SPA Assessment Outcome | Approved Capacity | Expiry Date | Approved Date | Extend ()       |  |  |  |  |  |  |
| S 50                                                     | 10 ALTYRE CT, ST ALBANS 3021         | As Applied For         | 11.0 kW           | 05/01/2016  | 07/10/2015    | G               |  |  |  |  |  |  |
| EDA 24204                                                | 10 ALTYRE CT, ST ALBANS 3021         | As Applied For         | 22.0 kW           | 05/01/2016  | 07/10/2015    | G               |  |  |  |  |  |  |
| SPA-24298                                                | 290 BRYAN O'LYNN RD, PURNIM 3278     | As Applied For         | 4.0 kW            | 05/01/2016  | 07/10/2015    | G               |  |  |  |  |  |  |
| SPA-24297                                                | 21 ELIZABETH STREET, MELBOURNE, 3000 | In Progress            | 0 KW              | 05/01/2016  |               | G               |  |  |  |  |  |  |
| SPA-24251                                                | 3/ 97 OSBORNE ST, SOUTH YARRA 3141   | As Applied For         | 5.0 kW            | 14/10/2015  | 06/10/2015    | G               |  |  |  |  |  |  |
| SPA-24249                                                | 34 SMITH STREET, MELBOURNE, 3079     | Reduced Capacity       | 18.2 KW           | 13/10/2015  | 06/10/2015    | G               |  |  |  |  |  |  |
| SPA-22976                                                | 10 ALTYRE CT, ST ALBANS 3021         | As Applied For         | 23.0 KW           | 13/10/2015  | 01/10/2015    | G               |  |  |  |  |  |  |
| SPA-19475                                                | 40 MARKET STEET, MELBOURNE, 3000     | In Progress            | 0 KW              | 17/12/2015  |               | G               |  |  |  |  |  |  |
| SPA-19474                                                | 35 SMITH STREET, COLLINGWOOD, 3079   | In Progress            | 0 KW              | 14/10/2015  |               | G               |  |  |  |  |  |  |
| SPA-19102                                                | 21 ELIZABETH STREET, MELBOURNE, 3000 | In Progress            | 0 KW              | 12/10/2015  |               | ©               |  |  |  |  |  |  |
| Showing 1 to 10 of                                       | 20 entries                           |                        |                   |             |               | < 1 2 >         |  |  |  |  |  |  |
|                                                          |                                      |                        |                   |             |               |                 |  |  |  |  |  |  |

#### Your view of the SPA records list can be arranged by any of the Step 6 following fields:

- 1. # (SPA request ID)
- 2. Work Site Address
- 3. SPA Assessment Outcome
- 4. Approved Capacity
- 5. Expiry Date
- 6. Approved Date

In this example, they are arranged by "Expiry Date".

#### Step 7

0

will be automatically available for A dark grey clock icon those SPA requests that can be extended.

The conditions for expiry date extension are:

- 1. Can only be requested once
- 2. Only available 14 days prior to your SPA being expired.

#### Step 8

0 The "Extend" column shows greyed out icons for requests that do not meet the extension conditions.

| Robbo                                                     | Electrician                          |                        |                   |             |               | 🕒 Log Out       |  |  |  |  |  |
|-----------------------------------------------------------|--------------------------------------|------------------------|-------------------|-------------|---------------|-----------------|--|--|--|--|--|
| 7n Dashboard / Solar Pre-Approval                         |                                      |                        |                   |             |               |                 |  |  |  |  |  |
| Solar Pre-Approval Requests Submit New Solar Pre-Approval |                                      |                        |                   |             |               |                 |  |  |  |  |  |
|                                                           |                                      | Find                   |                   |             |               | Advanced Search |  |  |  |  |  |
|                                                           |                                      |                        |                   |             |               |                 |  |  |  |  |  |
| 10 👻                                                      | records per page                     | 6                      |                   |             |               |                 |  |  |  |  |  |
| #                                                         | Work Site Address                    | SPA Assessment Outcome | Approved Capacity | Expiry Date | Approved Date | Extend ()       |  |  |  |  |  |
| SPA-16670                                                 | 121 THE SISTERS RD, GARVOC 3265      | As Applied For         | 8.0 kW            | 08/12/2015  | 09/09/2015    | 0               |  |  |  |  |  |
| SPA-16673                                                 | 40 MARKET STREET, MELBOURNE 3000     | In Progress            | 0 kW              | 08/12/2015  |               | ©               |  |  |  |  |  |
| SPA-16671                                                 | 290 BRYAN O-LYNN RD, PUNIM 3278      | Further Assessment     | 0 kW              | 08/12/2015  | 09/09/2015    | ©               |  |  |  |  |  |
| SPA-17053                                                 | 5 BOURKE STREET, MELBOURNE, 3000     | In Progress            | 0 kW              | 09/12/2015  |               | G               |  |  |  |  |  |
| SPA-17537                                                 | 9/97 OSBORNE ST, SOUTH YARRA, 3141   | As Applied For         | 2.0 kW            | 10/10/2015  | 14/09/2015    | ©               |  |  |  |  |  |
| SPA-17489                                                 | 2402 HOPKINS HWY, PURNIM, 3278       | Reduced Capacity       | 5.0 kW            | 12/10/2015  | 11/09/2015    | 0               |  |  |  |  |  |
| SPA-17052                                                 | 215 THE SISTERS RD, GARVOC 3265      | As Applied For         | 5.0 kW            | 12/10/2015  | 10/09/2015    | ©               |  |  |  |  |  |
| SPA-19102                                                 | 21 ELIZABETH STREET, MELBOURNE, 3000 | In Progress            | 0 KW              | 12/10/2015  |               | ©               |  |  |  |  |  |
| SPA-22976                                                 | 10 ALTYRE CT, ST ALBANS 3021         | As Applied For         | 23.0 KW           | 13/10/2015  | 01/10/2015    | G               |  |  |  |  |  |
| SPA-24249                                                 | 34 SMITH STREET, MELBOURNE, 3079     | Reduced Capacity       | 18.2 kW           | 13/10/2015  | 06/10/2015    | ©               |  |  |  |  |  |
|                                                           |                                      |                        |                   |             |               | _               |  |  |  |  |  |

Section 2: Search Solar Pre-Approval Requests.

The "Find" function is useful if you are trying to find an SPA request using data from one of the column fields. This will filter for the correct SPA record from the SPA requests displayed on the screen.

For "Find" function instructions continue to **<u>Step 2</u>**.

The "Advanced Search" function is useful if:

- 1. You are trying to find a historical SPA request
- 2. You are trying to search with data that is in not one of the default column fields (e.g. Meter Number)
- 3. Your "Find" search was not successful.

The result will return 50 records per screen.

For "Advanced Search" instructions continue to **<u>Step 3.</u>** 

Step 2

You can search by any of the following fields (as per column headings):

- 1. # (SPA request ID)
- 2. Work Site Address
- 3. SPA Assessment Outcome
- 4. Approved Capacity
- 5. Expiry Date
- 6. Approved Date

Enter details into the search bar and the records will automatically filter.

| Robbo I                                                   | Electrician                                  |                                             |                                   |             |               | 🗗 Log Out    |  |  |  |  |  |
|-----------------------------------------------------------|----------------------------------------------|---------------------------------------------|-----------------------------------|-------------|---------------|--------------|--|--|--|--|--|
| Dashboard / Solar Pre-Approval                            |                                              |                                             |                                   |             |               |              |  |  |  |  |  |
| Solar Pre-Approval Requests Submit New Solar Pre-Approval |                                              |                                             |                                   |             |               |              |  |  |  |  |  |
|                                                           |                                              | Find                                        | elizabeth                         |             | ×             | 2 ced Search |  |  |  |  |  |
|                                                           |                                              |                                             |                                   |             |               |              |  |  |  |  |  |
| 10 🗸                                                      | records per page                             |                                             |                                   |             |               |              |  |  |  |  |  |
| #                                                         | Work Site Address                            | SPA Assessment Outcome                      | Approved Capacity                 | Expiry Date | Approved Date | Extend 0     |  |  |  |  |  |
| SPA-24297                                                 | 21 ELIZABETH STREET, MELBOURNE, 3000         | In Progress                                 | 0 kW                              | 05/01/2016  |               | ©            |  |  |  |  |  |
| SPA-19102                                                 | 21 ELIZABETH STREET, MELBOURNE, 3000         | In Progress                                 | 0 kW                              | 12/10/2015  |               | ©            |  |  |  |  |  |
| Showing 1 to 2 o                                          | f 2 entries (filtered from 20 total entries) |                                             |                                   |             |               | < 1 →        |  |  |  |  |  |
|                                                           |                                              |                                             |                                   |             |               |              |  |  |  |  |  |
|                                                           | Copyright © 2                                | 015 CitiPower and Powercor Australia   Terr | ns and Conditions   Privacy Polic | у           |               |              |  |  |  |  |  |
|                                                           |                                              |                                             |                                   |             |               |              |  |  |  |  |  |

If your search returns zero records, check the data that you have entered and try the search again. Alternatively, you can try the "Advanced Search".

| Rot         | bbo Electrician                                 |                                        |             |         |                   |                |               | 🗗 Log Out             |
|-------------|-------------------------------------------------|----------------------------------------|-------------|---------|-------------------|----------------|---------------|-----------------------|
| n Dashboar  | ard / Solar Pre-Approval                        |                                        |             |         |                   |                |               |                       |
| Solar       | Pre-Approval R                                  | equests                                |             |         |                   |                | Submit Ne     | ew Solar Pre-Approval |
|             |                                                 |                                        |             | Find    | queen st          |                |               | Advanced Search       |
|             |                                                 |                                        |             |         |                   |                |               |                       |
| 10          | <ul> <li>records per page</li> </ul>            |                                        |             |         |                   |                |               |                       |
| # ~ V       | Work Site Address                               | SPA Assessment Outcome                 | Approved C  | apacity |                   | Expiry Date    | Approved Date | Extend                |
| No matchin  | ng records found                                |                                        |             |         |                   |                |               |                       |
| Showing 0 t | to 0 of 0 entries (filtered from 20 total entri | ies)                                   |             |         |                   |                |               | $\langle \rangle$     |
|             |                                                 |                                        |             |         |                   |                |               |                       |
|             |                                                 | Copyright © 2015 CitiPower and Powerco | r Australia | Term    | as and Conditions | Privacy Policy |               |                       |
|             |                                                 |                                        |             |         |                   |                |               |                       |
|             |                                                 |                                        |             |         |                   |                |               |                       |
|             |                                                 |                                        |             |         |                   |                |               |                       |
|             |                                                 |                                        |             |         |                   |                |               |                       |

#### **Step 3** To begin your search, select "Advanced Search".

## Step 4You can search by one or more of the following fields:1.SPA Request ID

- 2. Work Site Address
- 3. Meter Number
- 4. NMI
- 5. Expiry Date

Note: If you are entering an expiry date continue to <u>Step 5</u>, otherwise continue to <u>Step 6</u>.

| Robbo       | Electrician                      |                   |                        |                   |             |               | 🕒 Log        |  |  |  |  |
|-------------|----------------------------------|-------------------|------------------------|-------------------|-------------|---------------|--------------|--|--|--|--|
| Dashboard / |                                  | osts              |                        |                   |             | Cubmit Now    |              |  |  |  |  |
|             |                                  | 0313              | 4 Find                 |                   |             | Submit News   | Advanced Sea |  |  |  |  |
| SPA Reques  | st ID                            | Work Site Address | 2 Address Meter Number |                   |             |               |              |  |  |  |  |
| NMI         |                                  | Expiry Date       |                        |                   | Include a   | II requests 8 |              |  |  |  |  |
|             |                                  |                   |                        |                   |             |               |              |  |  |  |  |
| Search      | Reset                            |                   |                        |                   |             |               |              |  |  |  |  |
|             |                                  |                   |                        |                   |             |               |              |  |  |  |  |
|             |                                  |                   |                        |                   |             |               |              |  |  |  |  |
| 10 •        | Work Site Address                |                   | SDA Assessment Outcome | Approved Capacity | Expire Date | Approved Date | Extend 0     |  |  |  |  |
| A-24305     | 10 ALTYRE CT, ST ALBANS 3021     |                   | As Applied For         | 11.0 kW           | 05/01/2016  | 07/10/2015    |              |  |  |  |  |
| A-24304     | 10 ALTYRE CT ST ALBANS 3021      |                   | As Applied For         | 22.0 kW           | 05/01/2016  | 07/10/2015    |              |  |  |  |  |
|             |                                  |                   |                        |                   | 000002010   |               | O            |  |  |  |  |
| A-24298     | 290 BRYAN O'LYNN RD, PURNIM 3278 |                   | As Applied For         | 4.0 kW            | 05/01/2016  | 07/10/2015    | O            |  |  |  |  |
| A-24297     | 21 ELIZABETH STREET, MELBOURNE   | , 3000            | In Progress            | 0 kW              | 05/01/2016  |               | ©            |  |  |  |  |
| A-24251     | 3/ 97 OSBORNE ST, SOUTH YARRA 3  | 141               | As Applied For         | 5.0 KW            | 14/10/2015  | 06/10/2015    | O            |  |  |  |  |
| A-24249     | 34 SMITH STREET, MELBOURNE, 307  | 9                 | Reduced Capacity       | 18.2 kW           | 13/10/2015  | 06/10/2015    | Q            |  |  |  |  |
| A-22976     | 10 ALTYRE CT, ST ALBANS 3021     |                   | As Applied For         | 23.0 kW           | 13/10/2015  | 01/10/2015    |              |  |  |  |  |
|             |                                  |                   |                        |                   |             |               | G            |  |  |  |  |
| A-19475     | 40 MARKET STEET, MELBOURNE, 300  | 0                 | In Progress            | 0 kW              | 17/12/2015  |               | ©            |  |  |  |  |
| A-19474     | 35 SMITH STREET, COLLINGWOOD, 3  | 079               | In Progress            | 0 kW              | 14/10/2015  |               | ©            |  |  |  |  |
|             | 21 ELIZABETH STREET, MELBOURNE   | , 3000            | In Progress            | 0 kW              | 12/10/2015  |               |              |  |  |  |  |
| A-19102     |                                  |                   |                        |                   |             |               |              |  |  |  |  |

Step 5You can select a range of expiry dates using the calendar tool.Either find and select the dates on the calendar or enter the datesinto the boxes on the left-hand side.

Select "Apply" once you have chosen your date range.

**Step 6** Check the "Include all requests" box if you are searching for historical SPA request including those that have been expired or installed.

**Step 7** Select "Search".

| Robbo E     | Electrician                     |                   |               |          |            |          |          |          |          |          |          |          |          |          |          |          |            |             |               | 🗗 Log             |
|-------------|---------------------------------|-------------------|---------------|----------|------------|----------|----------|----------|----------|----------|----------|----------|----------|----------|----------|----------|------------|-------------|---------------|-------------------|
| Dashboard / | Solar Pre-Approval              |                   |               |          |            |          |          |          |          |          |          |          |          |          |          |          |            |             |               |                   |
| olar P      | re-Approval Requ                | lests             |               |          |            |          |          |          |          |          |          |          |          |          |          |          |            |             | Submit Now 9  | Colar Dro. Approv |
|             |                                 | 10010             |               |          |            |          |          |          |          |          |          |          |          |          |          |          |            |             | Submit New S  | solar Pre-Approvi |
|             |                                 |                   |               |          |            |          |          |          | Find     |          |          |          |          |          |          |          |            |             |               | Advanced Sear     |
| SPA Request | t ID                            | Work Site Address |               |          |            |          |          |          |          |          |          |          |          |          |          |          |            | Meter Nun   | nber          |                   |
|             |                                 | Queen Street      |               |          |            |          |          |          |          |          |          |          |          |          |          |          |            |             |               |                   |
| NMI         |                                 | Expiry Date       |               |          |            |          |          |          |          |          |          |          |          |          |          |          |            | Include all | requests 0    |                   |
| Search      | 6                               | FROM              |               | +        |            | M        | lav 20   | 15       |          | +        | +        |          |          | Det 201  | 15       |          |            |             |               |                   |
| Scaren      |                                 | 13/05/2015        |               | Su       | Мо         | ти       | We       | Th       | Fr       | Sa       | Su       | Мо       | Tu       | We       | Th       | Fr       | Sa         |             |               |                   |
|             |                                 | TO<br>08/10/2015  |               | 26<br>3  | 27<br>4    | 28<br>5  | 29<br>6  | 30<br>7  | 1<br>8   | 2<br>9   | 27       | 28<br>5  | 29<br>6  | 30<br>7  | 1        | 2        | 3<br>10    |             |               |                   |
| 10 👻        | records per page                | Apply Cancel      |               | 10       | 11         | 12       | 13       | 14       | 15       | 16       | 11       | 12       | 13       | 14       | 15       | 16       | 17         | 5           |               |                   |
|             | Work Site Address               |                   |               | 17<br>24 | 18<br>25   | 19<br>26 | 20<br>27 | 21<br>28 | 22<br>29 | 23<br>30 | 18<br>25 | 19<br>26 | 20<br>27 | 21<br>28 | 22<br>29 | 23<br>30 | 24<br>31   | )ate        | Approved Date | Extend ()         |
| A-24305     | 10 ALTYRE CT, ST ALBANS 3021    |                   |               | 31       | 1          | 2        | 3        | 4        | 5        | 6        | 1        | 2        | 3        | 4        | 5        | 6        | 7          | 116         | 07/10/2015    | O                 |
| A-24304     | 10 ALTYRE CT, ST ALBANS 3021    |                   | As            | Applie   | d For      |          |          |          |          |          | 22.0     | kW       |          |          |          |          | 05/01/     | 2016        | 07/10/2015    | G                 |
| A-24298     | 290 BRYAN O'LYNN RD, PURNIM 327 | 8                 | As            | Applie   | d For      |          |          |          |          |          | 4.01     | w        |          |          |          |          | 05/01/     | 2016        | 07/10/2015    | ©                 |
| A-24297     | 21 ELIZABETH STREET, MELBOURN   | E, 3000           | In            | Progre   | 55         |          |          |          |          |          | 0 KV     | /        |          |          |          |          | 05/01/     | 2016        |               | ©                 |
| A-24251     | 3/ 97 OSBORNE ST, SOUTH YARRA 3 | 3141              | As            | Applie   | d For      |          |          |          |          |          | 5.01     | w        |          |          |          |          | 14/10/2015 |             | 06/10/2015    | ©                 |
| A-24249     | 34 SMITH STREET, MELBOURNE, 30  | 79                | Re            | duced    | Сара       | city     |          |          |          |          | 18.2     | kW       |          |          |          |          | 13/10/     | 2015        | 06/10/2015    | ©                 |
| A-22976     | 10 ALTYRE CT, ST ALBANS 3021    |                   | As            | Applie   | d For      |          |          |          |          |          | 23.0     | kW       |          |          |          |          | 13/10/     | 2015        | 01/10/2015    | ©                 |
| A-19475     | 40 MARKET STEET, MELBOURNE, 30  | 000               | 0 In Progress |          |            |          |          |          | 0 kV     | /        |          |          |          |          | 17/12/   | 2015     |            | G           |               |                   |
| A-19474     | 35 SMITH STREET, COLLINGWOOD,   | 1079 In Progress  |               |          |            |          |          | 0 kV     | /        |          |          |          |          | 14/10/   | 2015     |          | G          |             |               |                   |
| A-19102     | 21 ELIZABETH STREET, MELBOURN   | E, 3000           | In            | Progre   | <b>S</b> S |          |          |          |          |          | 0 kV     | /        |          |          |          |          | 12/10/     | 2015        |               | G                 |
|             |                                 |                   |               |          |            |          |          |          |          |          |          |          |          |          |          |          |            |             |               |                   |

If your search returns zero records, check the data that you have entered and try the search again.

| Robbo Electrician                                              |                                        |                   |             |                               | 🕒 Log Out                                 |  |  |
|----------------------------------------------------------------|----------------------------------------|-------------------|-------------|-------------------------------|-------------------------------------------|--|--|
| Deshboard / Solar Pre-Approval     Solar Pre-Approval Re       | equests                                | Find              |             | Submit                        | New Solar Pre-Approval<br>Advanced Search |  |  |
| SPA Request ID                                                 | SPA Request ID Work Site Address       |                   |             |                               |                                           |  |  |
| NMI                                                            | Expiry Date<br>13/05/2015 - 08/10/2015 |                   |             | Include all requests <b>O</b> |                                           |  |  |
| Search Reset Your search has returned 0 records. Please refine | your search criteria.                  |                   |             |                               |                                           |  |  |
| 10 v records per page                                          |                                        |                   |             |                               |                                           |  |  |
| # VWork Site Address                                           | SPA Assessment Outcome                 | Approved Capacity | Expiry Date | Approved Date                 | Extend 🕲                                  |  |  |
| No data available in table<br>Showing 0 to 0 of 0 entries      |                                        |                   |             |                               | < >                                       |  |  |

#### Section 3: Extend a Solar Pre-Approval Request.

Step 1aAfter logging in, select "Solar Pre-Approvals".Note: You can click on the picture or the text.

**Step 1b** Alternatively, you can select "Solar Pre-Approvals" from the sidebar menu on the left-hand side.

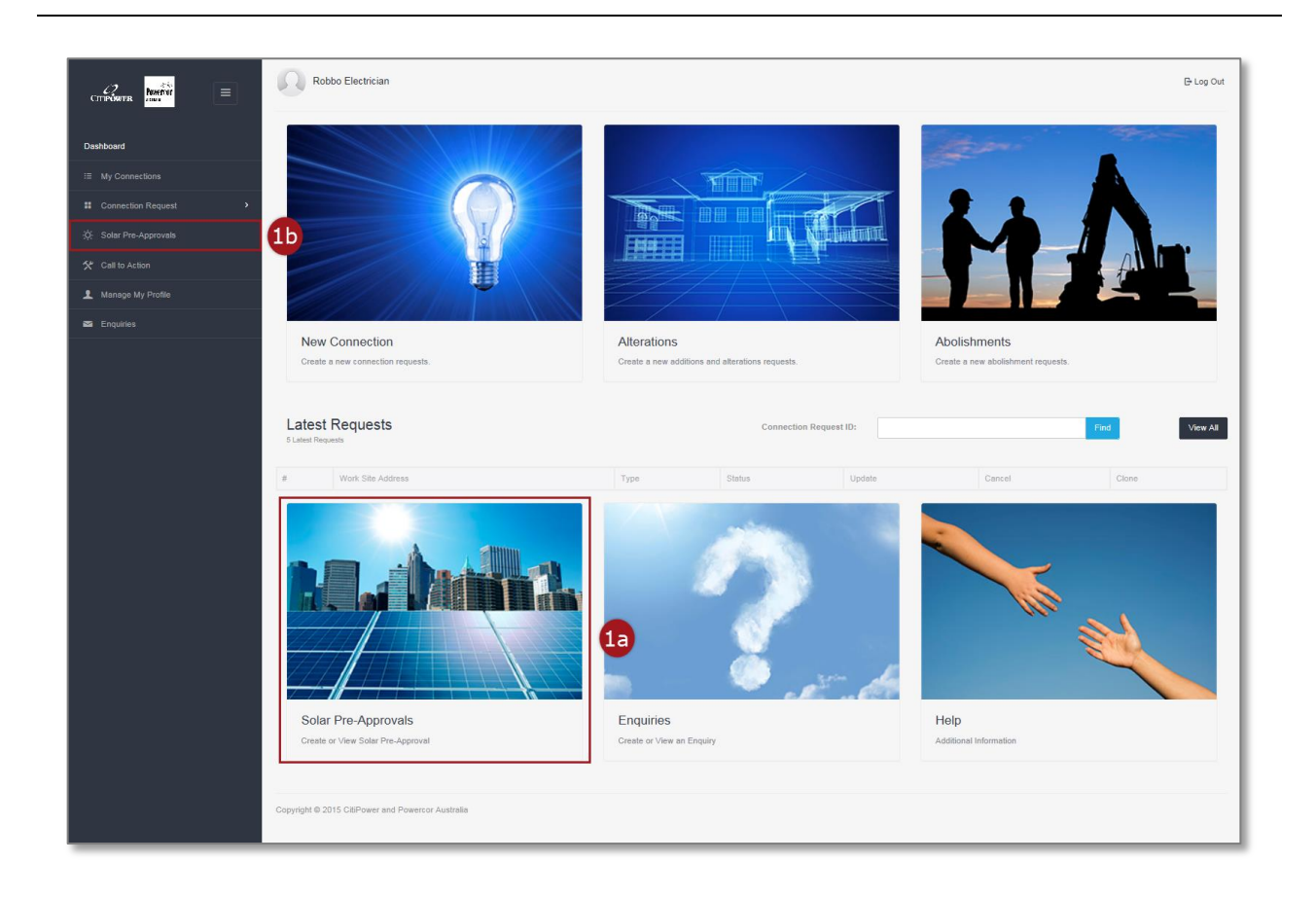

#### Step 2

The "Extend" column shows dark grey clock icons of the SPA requests that can be extended. Requests with the greyed-out clock

icons

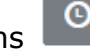

• do not meet the extension conditions.

Select a record that can be extended.

Note: You can click on any text in blue or the dark grey clock icon.

| Robbo Ele                                                 | ectrician                            |                        |                   |             |               | 🕒 Log Out       |  |  |  |  |  |
|-----------------------------------------------------------|--------------------------------------|------------------------|-------------------|-------------|---------------|-----------------|--|--|--|--|--|
| n Dashboard / S                                           | olar Pre-Approval                    |                        |                   |             |               |                 |  |  |  |  |  |
| Solar Pre-Approval Requests Submit New Solar Pre-Approval |                                      |                        |                   |             |               |                 |  |  |  |  |  |
|                                                           |                                      | Find                   |                   |             |               | Advanced Search |  |  |  |  |  |
|                                                           |                                      |                        |                   |             |               |                 |  |  |  |  |  |
| 10 <b>v</b> r                                             | ecords per page                      |                        |                   |             |               |                 |  |  |  |  |  |
| # ~                                                       | Work Site Address                    | SPA Assessment Outcome | Approved Capacity | Expiry Date | Approved Date | Extend 📵        |  |  |  |  |  |
| SPA-24305                                                 | 10 ALTYRE CT, ST ALBANS 3021         | As Applied For         | 11.0 KW           | 05/01/2016  | 07/10/2015    | ©               |  |  |  |  |  |
| SPA-24304                                                 | 10 ALTYRE CT, ST ALBANS 3021         | As Applied For         | 22.0 kW           | 05/01/2016  | 07/10/2015    | O               |  |  |  |  |  |
| SPA-24298                                                 | 290 BRYAN O'LYNN RD, PURNIM 3278     | As Applied For         | 4.0 kW            | 05/01/2016  | 07/10/2015    | ©               |  |  |  |  |  |
| SPA-24297                                                 | 21 ELIZABETH STREET, MELBOURNE, 3000 | In Progress            | 0 kW              | 05/01/2016  |               | ©               |  |  |  |  |  |
| SPA-24251                                                 | 3/ 97 OSBORNE ST, SOUTH YARRA 3141   | As Applied For 2       | 5.0 kW            | 14/10/2015  | 06/10/2015    | Ø               |  |  |  |  |  |
| SPA-24249                                                 | 34 SMITH STREET, MELBOURNE, 3079     | Reduced Capacity       | 18.2 kW           | 13/10/2015  | 06/10/2015    | ©               |  |  |  |  |  |
| SPA-22976                                                 | 10 ALTYRE CT, ST ALBANS 3021         | As Applied For         | 23.0 KW           | 13/10/2015  | 01/10/2015    | ©               |  |  |  |  |  |
| SPA-19475                                                 | 40 MARKET STEET, MELBOURNE, 3000     | In Progress            | 0 KW              | 17/12/2015  |               | ©               |  |  |  |  |  |
| SPA-19474                                                 | 35 SMITH STREET, COLLINGWOOD, 3079   | In Progress            | 0 KW              | 14/10/2015  |               | ©               |  |  |  |  |  |
| SPA-19102                                                 | 21 ELIZABETH STREET, MELBOURNE, 3000 | In Progress            | 0 kW              | 12/10/2015  |               | ©               |  |  |  |  |  |
| Showing 1 to 10 of                                        | 20 entries                           |                        |                   |             | ¢             | 1 2 >           |  |  |  |  |  |

# **Step 3** If your SPA request meets the extension conditions, Select "Extend".

The conditions for the expiry date extension are:

- 1. Can only be requested once
- 2. Is only available 14 days prior to your SPA being expired

Note: If your SPA does not meet extension conditions it will be greyed out.

| Robbo Electrician                                                                                                    |                                                                                                    |   | 🖰 Log Out |  |  |
|----------------------------------------------------------------------------------------------------|----------------------------------------------------------------------------------------------------|---|-----------|--|--|
| 77. Dashboard / Solar Pre-Approval / SPA-24251<br>SPA-24251                                                                                                    |                                                                                                    |   |           |  |  |
| Citipower and Powercor Solar Pre-Approval Assessment                                                                                                    |                                                                                                    | 3 | Extend    |  |  |
| The assessment only considers the impact of the size of the inverte<br>premises as to its suitability for the proposed PV system, or the cor<br>inverter that can be connected to the ord. Anv inverter installed on | rr and the amount of electricity exported to the grid. It does not consider the wiring of your<br>figuration of panels used in the P∨ system. The Pre-Approval only applies to the capacity of the<br>st be on the Clean Foreror Council Anonced Grid-Connected Inverters list | - | Back      |  |  |
| Solar Pre-Approval Assessment Outcome                                                                                                    | Solar Pre-Approval Assessment Outcome As Applied For                                                                                                    |   |           |  |  |
| Approved Capacity                                                                                                    | 5 kW                                                                                                    |   |           |  |  |
| Approved Capacity Per Phase                                                                                                    |                                                                                                    |   |           |  |  |
| Phase 1                                                                                                    | 5 kW                                                                                                    |   |           |  |  |
| Approved Date                                                                                                    | 06/10/2015                                                                                                    |   |           |  |  |
| Expiry Date                                                                                                    | 14/10/2015                                                                                                    |   |           |  |  |
| Approval is valid for 90 days from this date. If not installed within 90<br>*Approved Solar Pre-approvals can be extended as a once off for a period of 3                                                            | ) days re approval is required*.<br>0 days within 14 days from the original approved Solar Pre-approval expiring.                                                                                                    |   |           |  |  |
|                                                                                                    |                                                                                                    |   |           |  |  |
| Proposed Generator Installation Details                                                                                                    |                                                                                                    |   |           |  |  |
| Upgrade Reason                                                                                                    | Adding to existing inverter                                                                                                    |   |           |  |  |
| Power Rating of Existing Inverter                                                                                                    | 4 kW                                                                                                    |   |           |  |  |
| Proposed Total Power Rating                                                                                                    | 5 kW                                                                                                    |   |           |  |  |
| Proposed Inverter                                                                                                    |                                                                                                    |   |           |  |  |
| Phase 1                                                                                                    | 5 kW                                                                                                    |   |           |  |  |
|                                                                                                    |                                                                                                    |   |           |  |  |
| Proposed Installer Details                                                                                                    |                                                                                                    |   |           |  |  |
|                                                                                                    |                                                                                                    |   |           |  |  |
| Generator Owner Details                                                                                                    |                                                                                                    |   |           |  |  |
| Customer Name                                                                                                    | hihi                                                                                                    |   |           |  |  |
| Supply Address                                                                                                    | 3/ 97 OSBORNE ST, SOUTH YARRA 3141                                                                                                    |   |           |  |  |
| Customer NMI                                                                                                    | 61023404623                                                                                                    |   |           |  |  |
| Meter Number                                                                                                    | A6560937                                                                                                    |   |           |  |  |
|                                                                                                    |                                                                                                    |   |           |  |  |

You will see this message of confirmation that your SPA assessment has been extended. It will provide you with the new expiry date which will be 30 days after the original expiry date.

| Robbo Electrician                                                                                                    |                                                                                                    |          | E Log Out |  |  |  |  |
|----------------------------------------------------------------------------------------------------|----------------------------------------------------------------------------------------------------|----------|-----------|--|--|--|--|
|                                                                                                    |                                                                                                    |          |           |  |  |  |  |
| 7h Dashboard / Solar Pre-Approval / SPA-24251                                                                                                |                                                                                                    |          |           |  |  |  |  |
| SPA-24251                                                                                                    |                                                                                                    |          |           |  |  |  |  |
| Vau have supportfully avtended your Salar Bra Approval accord                                                                                | mant. The neur Eurise Date in 11/12/2015                                                                                                    |          |           |  |  |  |  |
| Tou nave successionly extended your dotal memphroval assess                                                                                  | nenc. The new Expiry Date is 11/12/2010                                                                                                    |          |           |  |  |  |  |
| Citipower and Powercor Solar Pre-Approval Assessmen                                                                                          | t                                                                                                    | و        | Extend    |  |  |  |  |
| The assessment only considers the impact of the size of the inver-                                                                           |                                                                                                    |          |           |  |  |  |  |
| premises as to its suitability for the proposed PV system, or the o<br>the inverter that can be connected to the grid. Any inverter installe | onfiguration of panels used in the PV system. The Pre-Approval only applies to the capacity of<br>ad must be on the Clean Energy Council Approved Grid-Connected Inverters list. | •        | Print     |  |  |  |  |
| Solar Pre-Approval Assessment Outcome                                                                                                    | As Applied For                                                                                                    | <u> </u> | FIIIIL    |  |  |  |  |
| Approved Capacity                                                                                                    | 5 kW                                                                                                    |          |           |  |  |  |  |
| Approved Capacity Per Phase                                                                                                    |                                                                                                    |          |           |  |  |  |  |
| Phase 1                                                                                                    | 5 kW                                                                                                    |          |           |  |  |  |  |
| Approved Date                                                                                                    | 08/10/2015                                                                                                    |          |           |  |  |  |  |
| Expiry Date                                                                                                    | 11/12/2015                                                                                                    |          |           |  |  |  |  |
| Approval is valid for 90 days from this date. If not installed within                                                                        | 90 days re approval is required*.                                                                                                    |          |           |  |  |  |  |
| "Approved Solar Pre-approvals can be extended as a once off for a period of                                                                  | 30 days within 14 days from the original approved Solar Pre-approval expiring.                                                                                                   |          |           |  |  |  |  |
| Proposed Generator Installation Details                                                                                                    |                                                                                                    |          |           |  |  |  |  |
| Lingrade Reason                                                                                                    | Adding to existing inverter                                                                                                    |          |           |  |  |  |  |
| Dower Dating of Eviption Investor                                                                                                    | 4 144                                                                                                    |          |           |  |  |  |  |
| r ower rusing or Existing inverter                                                                                                    |                                                                                                    |          |           |  |  |  |  |
| Proposed Total Power Rating                                                                                                    | 5 KW                                                                                                    |          |           |  |  |  |  |
| Proposed Inverter                                                                                                    |                                                                                                    |          |           |  |  |  |  |
| Phase 1                                                                                                    | 5 kW                                                                                                    |          |           |  |  |  |  |
|                                                                                                    |                                                                                                    |          |           |  |  |  |  |
| Proposed Installer Details                                                                                                    |                                                                                                    |          |           |  |  |  |  |
|                                                                                                    |                                                                                                    |          |           |  |  |  |  |
| Generator Owner Details                                                                                                    |                                                                                                    |          |           |  |  |  |  |
| Customer Name                                                                                                    | hihi                                                                                                    |          |           |  |  |  |  |
| Supply Address                                                                                                    | 3/ 97 OSBORNE ST, SOUTH YARRA 3141                                                                                                    |          |           |  |  |  |  |
| Customer NMI                                                                                                    | 81023404823                                                                                                    |          |           |  |  |  |  |
| Meter Number                                                                                                    | A6600037                                                                                                    |          |           |  |  |  |  |
|                                                                                                    |                                                                                                    |          |           |  |  |  |  |
|                                                                                                    |                                                                                                    |          |           |  |  |  |  |